## **Tippie Quick Guides**

## How to build a MyPlan for Pre-Admission Requirement

Here's a quick guide on how to access your MyPlan.

1. Sign in to MyUI.

| ÷ → C i | myui.uiowa.edu/my-ui/home.page |           |        |                  |                       |                        |         |                                                               | Q B                                                        | ☆ 🕝 🛊 🗐 |
|---------|--------------------------------|-----------|--------|------------------|-----------------------|------------------------|---------|---------------------------------------------------------------|------------------------------------------------------------|---------|
|         | IOWA                           |           |        |                  |                       |                        |         |                                                               | Please                                                     | login   |
|         | MyUI                           | HOME      | COURSE | ES / REGISTRATIO | ON STUDENT IN         | IFORMATION             | FINANCI | AL AID & BILLING                                              | ADMISSIONS                                                 | ICON    |
|         | ADMISSION                      | IS INFO   | ORMA   | TION             |                       |                        |         | LOGIN                                                         |                                                            |         |
|         |                                | -         |        | 2                | ୍ତ୍                   |                        | 11      | Hawk                                                          | D Login Ґ                                                  |         |
|         | Admissions<br>Profile          | Financial | Aid    | Visit Campus     | Scholarship<br>Portal | Housing<br>Information |         | The previous MyU<br>closed. If you do no<br>HawkID, your stud | Guest system is<br>ot have your own<br>ent will need to ir | ivite   |
|         | STUDENT L                      | EARNI     | NG     |                  | - I                   | CÜN                    |         | you to set one up.                                            |                                                            |         |
|         |                                |           |        |                  |                       |                        |         |                                                               |                                                            |         |

2. Once you're signed in, on the home page scroll down to MyPlans icon under Student Information. Click on MyPlans icon to open up the plans your advisor built for you.

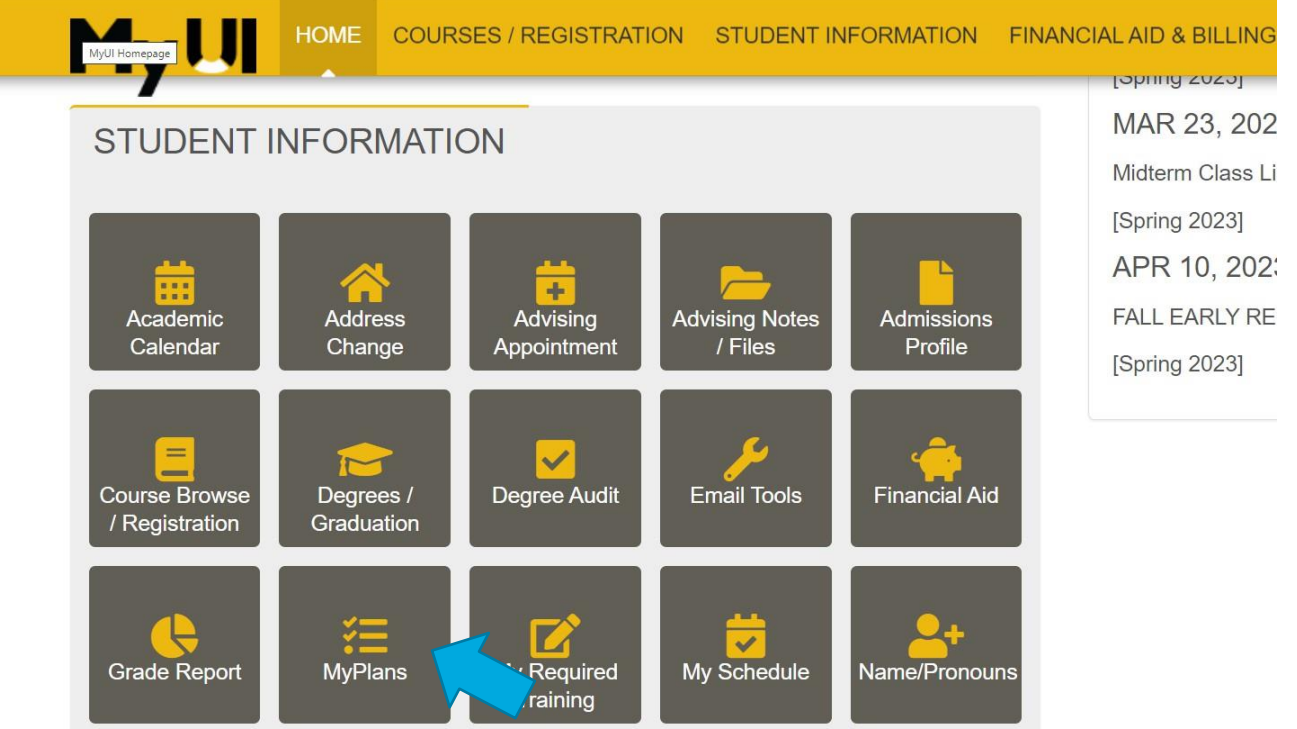

Tippie Quick Guides are general resources and are not intended to replace academic advising. Please discuss planning questions with your academic advisor. Questions? Contact the Undergraduate Program Office at 319-335-1037.

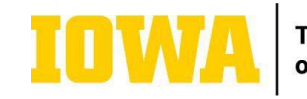

3. You will then be directed to a screen where you'll click on "Create a New MyPlan."

| IOWA                |                  |                        |                     |                         |            |  |
|---------------------|------------------|------------------------|---------------------|-------------------------|------------|--|
| MyUI                | HOME             | COURSES / REGISTRATION | STUDENT INFORMATION | FINANCIAL AID & BILLING | ADMISSIONS |  |
| Student Information | <u>n</u> > My Pl | lans                   |                     |                         |            |  |
| MYPLANS             | CRE              | ATE A NEW MYPLAN       | <b>-</b>            |                         |            |  |

- 4. You will then be directed to a screen where you'll fill out each section.
  - Click on "Plan Creation Mode." Select "From Scratch" option from this list.
  - Name your plan name it after a potential major your interested in pursuing.
  - Click on "Start Session" where you will select the session when you started at the University of Iowa. For example: Jay started his first-year at the University of Iowa as a pre-business student in Fall 2023. He's now seeking admission to Tippie for Spring 2025, he will use Fall 2023 to build his MyPlan.
- 5. Once you have completed filling out all three required options. You will click on "Create Plan."

| IOWA                |                |                          |                           |                         |            |
|---------------------|----------------|--------------------------|---------------------------|-------------------------|------------|
| MyUI                | HOME           | COURSES / REGISTR        | ATION STUDENT INFORMATION | FINANCIAL AID & BILLING | ADMISSIONS |
| Student Information | > <u>My Pl</u> | <u>ans</u> ≻ Create Plan |                           |                         |            |
| » Plan Creation Mod | le             |                          |                           |                         |            |
| From Scratch        |                |                          |                           |                         |            |
| » Plan Name         |                |                          |                           |                         |            |
| Finance- Graduation | n Spring 2     | 2027                     |                           |                         |            |
| » Start Session     |                |                          |                           |                         |            |
| Fall 2023           |                |                          |                           |                         |            |

6. You'll be redirected to your MyPlan page. Now click on "Action" button toward the right of your newly

Tippie Quick Guides are general resources and are not intended to replace academic advising. Please discuss planning questions with your academic advisor. Questions? Contact the Undergraduate Program Office at 319-335-1037.

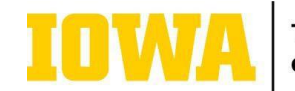

Tippie College of Business created MyPlan. Clicking on our "Action" button will come up with three different options. Select "View/Edit" to review your built MyPlan.

| IUWA                                                                                                    |                                    |
|----------------------------------------------------------------------------------------------------|------------------------------------|
|                                                                                                    | ICON                               |
| Student Information > My Plans > Finance- Graduation Spring 2027                                                                                                    |                                    |
| This MyPlan is an unofficial guide intended to help you plan future semesters. Please consult your <u>degree audit</u> to ensure you are meeting all requirements. Course availability is subject to <u>academic advisor</u> with questions. | change. Contact your               |
| ₹ <u>MyPlar</u>                                                                                                    | n Legend   🛛 MyPlan Help           |
| Finance- Graduation Spring 2027 🗹 Fall 2023                                                                                                    | Add a Session<br>Add a Sample Plan |
| CIVIEW COMMENTS                                                                                                    |                                    |
| CIVIEW PREVIOUSLY COMPLETED COURSE WORK                                                                                                    |                                    |

7. Once you have made it to your built MyPlan, you will click on "Add a Sample Plan."

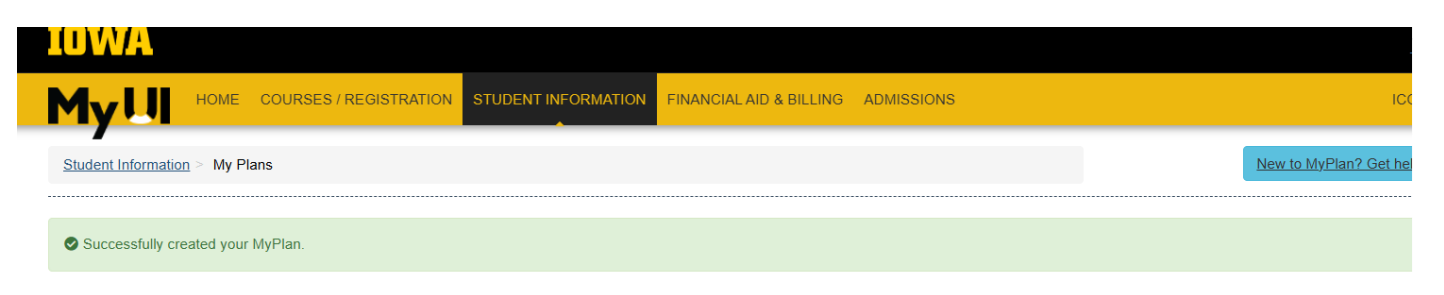

## MYPLANS CREATE A NEW MYPLAN

## MYPLANS CREATED BY STUDENT

| Name                            | Is Primary | Start Session | Creation Date       | Manage MyPlan |
|---------------------------------|------------|---------------|---------------------|---------------|
| Finance- Graduation Spring 2027 | Υ          | Fall 2023     | 01/24/2025 02:41 PM | Action -      |
|                                 |            |               |                     | View/Edit     |

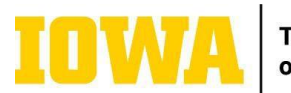

8. On the next screen, keep your start session on the first session at the University of Iowa. Then, click on College to find "Tippie College of Business." Select "Program of Study" (Major) you're interested in pursuing in Tippie. Click on the white bubble next to your intended "Program of Study." Please make sure to note that this program must have a BBA listed in "Program of Study" section. Finally, select add to Plan.

| IUWA                              |                                                                                                    |    |                                                              |
|-----------------------------------|----------------------------------------------------------------------------------------------------|----|--------------------------------------------------------------|
|                                   | ADD MILE MARKERS FROM SAMPLE PLAN                                                                                        | ×  | ICON                                                         |
|                                   | Start Session                                                                                                    |    |                                                              |
| Student Information > My Plan     | Fall 2023                                                                                                    | ~  |                                                              |
|                                   | To have all the mile markers from the sample plan selected below moved to your work area, set this input to ' Work Area' |    |                                                              |
| This MyPlan is an unofficial guid | College                                                                                                    |    | subject to change. Contact your                              |
|                                   | hphe Collège of business                                                                                                 |    |                                                              |
|                                   | Program All Programs                                                                                                    | ~  | <u> ➡ MyPlan Legend                                     </u> |
| Finance- Gradua                   | Find Sample Plan                                                                                                    |    | Add a Session<br>Add a Sample Plan                           |
| CIVIEW COMMENTS                   | SAMPLE PLANS                                                                                                    |    |                                                              |
|                                   | Program of Study Plan Plan Effective Learning Center                                                                     |    |                                                              |
| LI VIEW PREVIOUSLI CO             | Business Analytics and Information Systems BBA     Effective since Fall 2022                                             |    |                                                              |
| SPRING 2025                       |                                                                                                    |    |                                                              |
| Session Placeholder               | Add to Plan Canc                                                                                                    | el |                                                              |
|                                   |                                                                                                    |    |                                                              |
|                                   |                                                                                                    |    |                                                              |

9. You will be redirected to your newly built MyPlan. You may need to delete previously completed or inprogress courses from your plan. This will act as a template when you consult with your advisor for academic planning meetings.

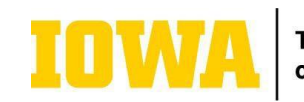

Tippie College of Business

Tippie Quick Guides are general resources and are not intended to replace academic advising. Please discuss planning questions with your academic advisor. Questions? Contact the Undergraduate Program Office at 319-335-1037.

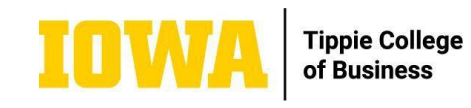